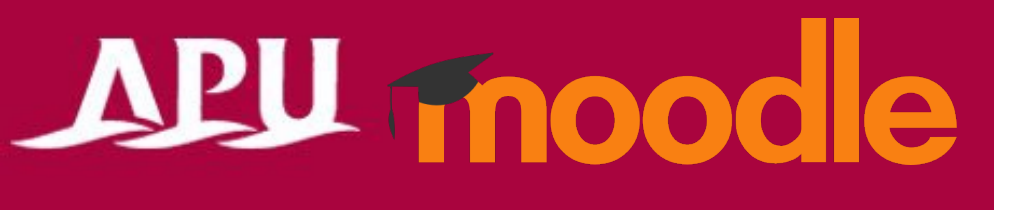

# Safe Exam Browser

Academic Office Ver.20230901

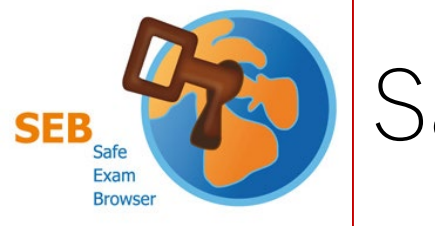

# Safe Exam Browser (SEB)

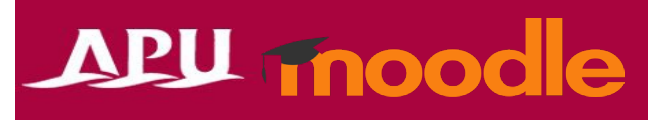

#### Browser to Use for Moodle

- When taking Moodle tests in class, you will be asked to install this app.
- If a "Safe Exam Browser" notification appears at the time of an in-class test, please make sure <u>to install and finish setting it up before taking the test</u>.
- When using SEB with personal devices (BYOD), please be careful of the following:
  - <u>Regardless of the device, keyboard input will be set to English</u>.
    - The alphabet is the same, but symbol input will be different (such as "@", "()", ":", ";", etc.).
  - <u>Smartphones and tablets cannot use or install this app</u>.
  - If you have issues using SEB on your own device, please use the <u>rental PC locker on the</u> <u>3rd floor of Building D</u>.
  - Regarding SEB details and bugs, please refer to the <u>application developer company's</u> <u>webpage</u>.

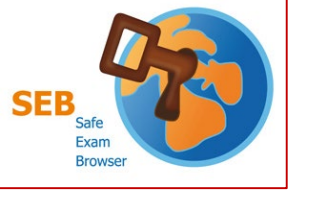

### Installation and Setup

- Check the requirements from the <u>application</u> (1)developer company's website (English only)
- If a copy of the MPL was not distributed with this application, you can obtain one Download the installer for your own device from the (2)Frameworks & Third-Party Software download page.
- Launch the downloaded file and install (3)
- After installing, launch the "SEB Configuration Tool" (4)
- (5) Enter "https://lms.apu.ac.jp" under "Start URL"
- (6)Click "Save Settings" under "File" and close
- $\overline{7}$ Launch the Safe Exam Browser

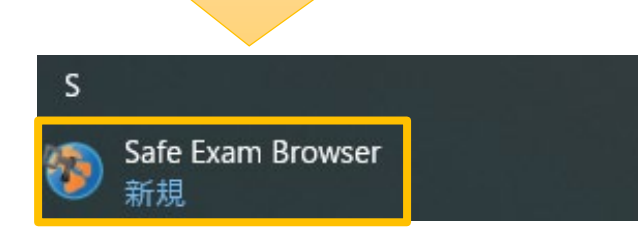

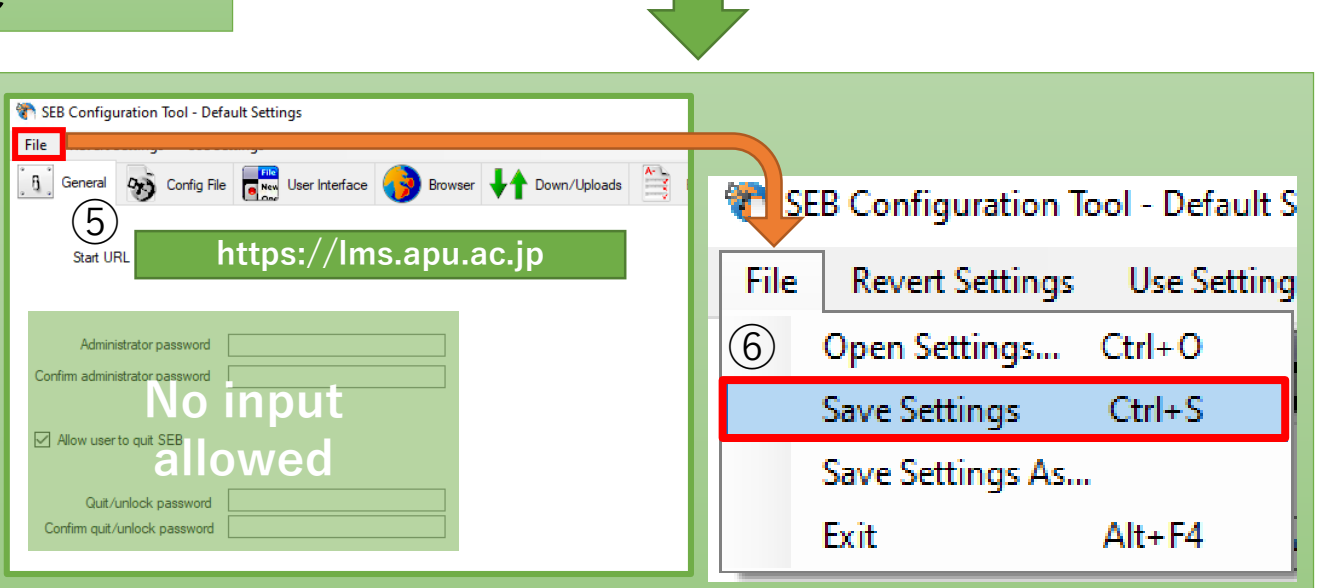

Close

**SEB Configuration Tool** 

SafeExamBrowser

新規

新規

新規

6

SEB Reset

🐌 Safe Exam Browser Installation

(LET

ersion 3.5.0.544

Please read the following license agreement carefully:

Safe Exam Browser for Windows

/mozilla.org/MPL/2.0/

I agree to the license terms and condition

Safe Exam Browser

This setup bundle will install Safe Exam Browser version 3.5.0.544 and all required componen

Copyright © 2010-2023 ETH Zürich, Educational Development and Technolog

This application is subject to the terms of the Mozilla Public License, version 2.0

## APU Thoode

(4)

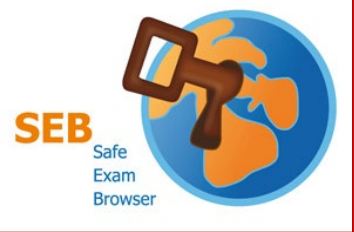

#### Launch Safe Exam Browser

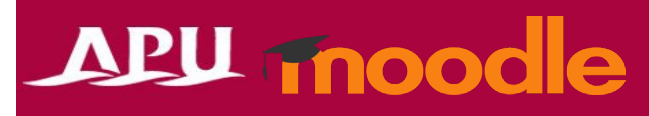

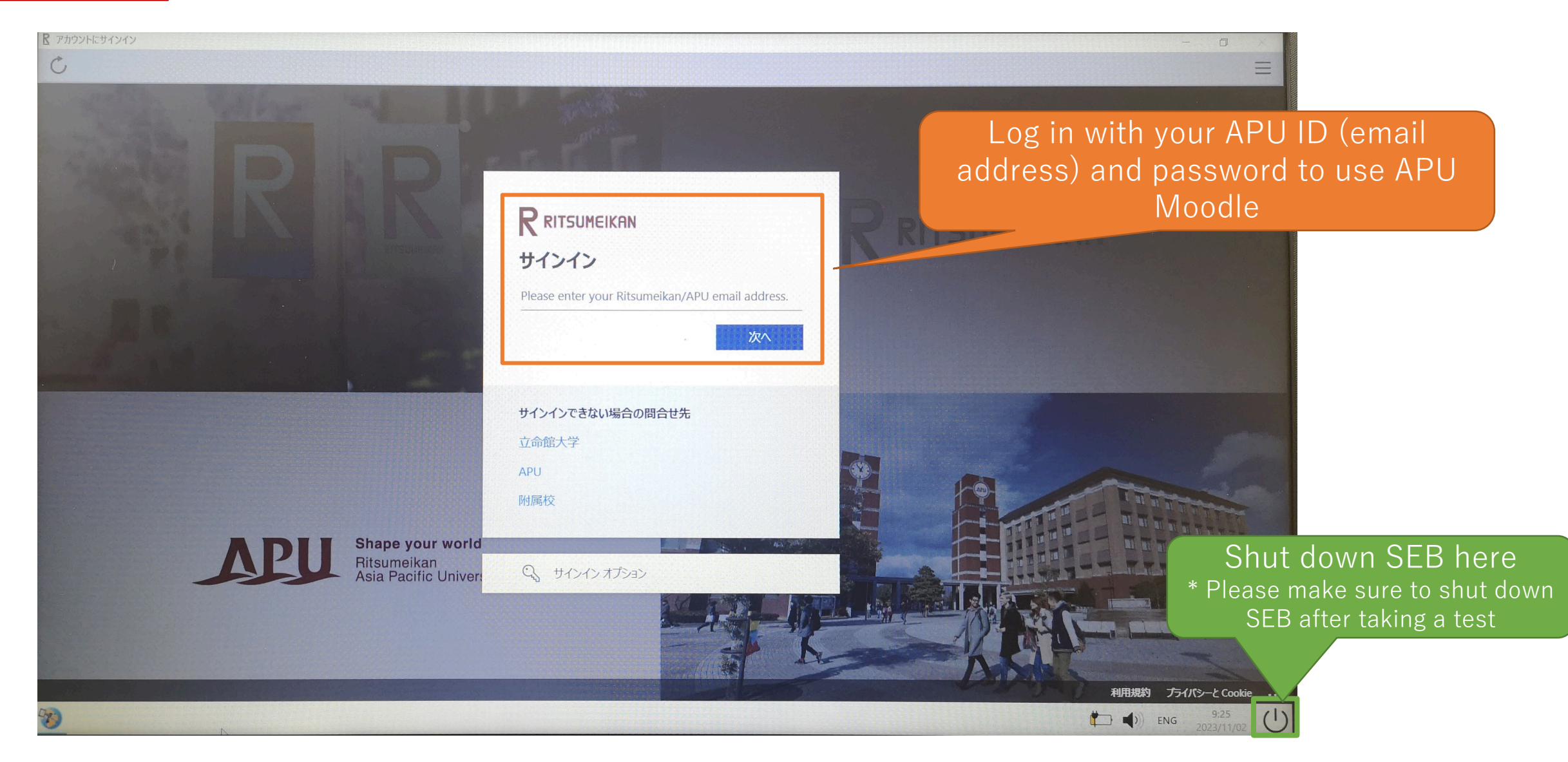